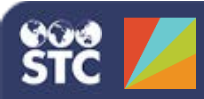

## Import Profiles, Code Values & Imported Batches

Every immunization provider must have at least one import profile, and some providers have multiple profiles for each system they integrate. The **User Profile Link** provides that integration. Certain message data fields are expected to contain coded values, which are values defined by a standard code table. **Code Value** mapping and handling procedures are components of import profiles. Finally, the **Profile & Batches** link allows you to view a list of previously imported batches.

 After logging in to PHC Hub, click the Import Profiles > Create New Profile menu link.

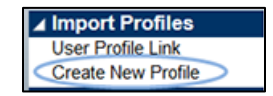

2. Enter the name of the profile, select a template to base it on (optional), and click **Create**.

| New Import Profile      |                            |  |
|-------------------------|----------------------------|--|
| Name                    |                            |  |
| Template                | HL7 Version 2              |  |
| Import profile from XML | Choose File No file chosen |  |
|                         | Create                     |  |

- 3. In the Edit Import Profile section of the page:
  - Select the Enabled option
  - If this import profile is based on a template (an existing import profile), select the **Template** option
  - See the *PHC Hub User Guide* for explanations on the remaining options

| Edit Import Profile                             |                      |
|-------------------------------------------------|----------------------|
| Name                                            | Linda's Test Profile |
| Based On                                        | HL7 Version 2        |
| Туре                                            | HL7                  |
| Enabled                                         | V                    |
| Template                                        | V                    |
| Log level                                       | Verbose *            |
| Save Import Text                                | Always *             |
| Save Import Response                            | Always *             |
| Return Responses                                | Always *             |
| Send Email Notification of Receipt of HL7 Batch | <b></b>              |
| Flag Incoming Messages as PreProduction         |                      |
| HL7 Version                                     | 2.5.1 *              |

4. Select the Update Settings as needed (see the *PHC Hub User Guide* for explanations).

| Procedure Code Classification                                                                                                    |                                                         |  |  |  |
|----------------------------------------------------------------------------------------------------|---------------------------------------------------------|--|--|--|
| Import Data                                                                                                    | S Patient S Vaccine                                     |  |  |  |
| Assume Consented                                                                                                    |                                                         |  |  |  |
| Use PD1-12 (Protection Indicator) if "SIIS Optout" is enabled in Web                                                                                                    | 0                                                       |  |  |  |
| Deduplicate After Import                                                                                                    | D                                                       |  |  |  |
| Reciprocal Update                                                                                                    | Not Enabled *                                           |  |  |  |
| Ceneral Patient Vacconations                                                                                                    |                                                         |  |  |  |
| Newborn Name Matcher                                                                                                    |                                                         |  |  |  |
| Pick-out Middle Initial from First Name                                                                                                    |                                                         |  |  |  |
| Update Current Patients                                                                                                    | 8                                                       |  |  |  |
| Assume Guardian for Blank Relationship Code                                                                                                    |                                                         |  |  |  |
|                                                                                                    |                                                         |  |  |  |
| Insert patient as historical (non-owned)                                                                                                    |                                                         |  |  |  |
| Insert patient as historical (non-owned)<br>Accept if not older than<br>ieneral Patient Vaccinations                                                                                                    |                                                         |  |  |  |
| Insert patient as historical (non-owned) Accept if not older than Insert Unecopilized Vaccinations Insert Unecopilized Vaccinations                                                                                                    |                                                         |  |  |  |
| Insert patient as historical (non-owned)<br>Accept if not older than<br>Insert Unrecognized Vaccinations<br>Force Vaccinations To Be.                                                                                                    | Historical Unverified                                   |  |  |  |
| Insert patient as historical (non-owned) Accept if not older than Insert Unrecognized Vaccinations Force Vaccinations Force Vaccinations To Be. Update Registry Inventory Update Registry Inventory                                                                                                    | Historical Unvenfied                                    |  |  |  |
| Insert patient as historical (non-owned)<br>Accept if not older than<br>Insert Unrecognized Vaccinations<br>Force Vaccinations To Be<br>Update Registry Inventory<br>Map Vaccination VFC Eligible from PV1-20<br>Map Vaccination VFC Eligible from PV1-20                        | Historical Universited                                  |  |  |  |
| Insert patient as historical (non-owned)<br>Accept if not older than<br>Insert Unrecognized Vaccinations<br>Force Vaccinations To Be<br>Update Registry Inventory<br>May Vaccination FC Eligible from PV1-20<br>May Vaccination Facility of from MS14.2.14.2<br>Update Registry Inventory                                                                                                    | Historical Universited                                  |  |  |  |
| Insert patient as historical (non-owned)<br>Accept if not older than  Insert Unrecognized Vaccinations Force Vaccinations To Be Update Registry Inventory Map Vaccination YC: Eligible from PV1-20 Map Vaccination Facility Id from MSH-4.114-2 Use Facility Id from HSH-4.114-2 Use Facility Id from HSH-4.114-2                                                                                                    | Historical Unverified                                   |  |  |  |
| Insert patient as historical (non-owned) Accept if not older than Accept if not older than Insert Unrecognized Vaccinations Force Vaccinations To Be Update Registry Inventory Map Vaccination Facility id from KY1-20 Map Vaccination Facility id from KY1-4.1/4.2 Use Facility id from KI1-7.4.2 Location Varicella History-of-Disease Code                                                                                                    |                                                         |  |  |  |
| Insert patient as historical (non-owned)<br>Accept if not older than<br>Insert Unrecognized Vaccinations<br>Force Vaccinations To Be<br>Update Registry Inventory<br>Map Vaccination Facility id from MSH.4.1/4.2<br>Use Facility id from MSH.4.1/4.2<br>Use Fac |                                                         |  |  |  |
| Insert patient as historical (non-owned) Accept if not older than Accept if not older than Insert Unrecognized Vaccinations Insert Unrecognized Vaccinations Force Vaccinations To Be Update Registry Inventory May Vaccination VFC Eligible from PV1-20 May Vaccination Facility 1d from MS14.1/4.2 Ube Facility of from HI/7 V32 Location Varicella History of Disease Code Ignore missing data for vaccinations administered at least Allow Unique Vaccination Id                                                                                                    | Select a value from dropdowr<br>OFF *                   |  |  |  |
| Insert patient as historical (non-owned)<br>Accept if not older than  Insert Unrecognized Vaccinations  Force Vaccinations To Be  Update Registry Inventory  Map Vaccination VFC Eligible from PV1-20  Map Vaccination Facility Id from MSH-4.1/4.2  Use Facility Id from HLT v2.5 Location  Varicella History-of-Disease Code  Ignore missing data for vaccinations administered at least  Allow Unique Vaccination Id  Private Lot Number Matcher                                                                                                    | Historical Unverified  Select a value from dropdowr OFF |  |  |  |
| Insert patient as historical (non-owned)<br>Accept if not older than<br>Insert Unrecognized Vaccinations<br>Insert Unrecognized Vaccinations<br>Force Vaccinations To Be.<br>Update Registry Inventory<br>Map Vaccination VFC Eligible from PV1-20<br>Map Vaccination VFC Eligible from PV1-20<br>Map Vaccination Facility Id from MS14.1/4.2<br>Use Facility Id from HLT v2.5 Location<br>Varicella History-of-Disease Code<br>Ignore missing data for vaccinations administered at least<br>Allow Unique Vaccination Id<br>Private Lot Number Matcher<br>Ignore other 'is missing 'issues that may be raised for any Vaccine<br>Administered Code is submitted                                                                                                    | Historical Unverified  Select a value from dropdowr OFF |  |  |  |

5. Select the Issue Resolution Settings as needed (see the *PHC Hub User Guide* for explanations).

| Patient Vaccin           | ation Next of Kin    | Guardian     | Message Header            | Contra  | ndic | ation | Insurano |
|--------------------------|----------------------|--------------|---------------------------|---------|------|-------|----------|
| Afferences vs. Template  | Hide All             |              |                           |         |      |       |          |
| Patient - PID            |                      |              |                           | 1       | a.   | •     |          |
| is eligible for vfc, but | no guardian was subm | fled         |                           | 0       | ۲    | 0     |          |
| Patient Gender - PID-8 - | (Code Table: Adminis | trative Sex) |                           | 1       | æ    | 0     |          |
| is missing               | •                    | (Def         | ault setting: Missing / V | Varn) 💿 | •    | ۰     |          |
| is invalid               |                      |              | (Default setting: V       | Varn) 🛞 | 0    | 0     |          |

6. Select the HL7 General Settings as needed (see the *PHC Hub User Guide* for explanations).

| HL7 General Settings |           |  |
|----------------------|-----------|--|
| MRN Identifier       |           |  |
| Application Type     | -select * |  |
| Hash id by sender    |           |  |

7. For ORU only, select the HL7 Observation Settings as needed (see the *PHC Hub User Guide* for explanations).

| HL7 Observation Settings (ORU Only) |          |  |  |
|-------------------------------------|----------|--|--|
| Observation definition              |          |  |  |
| Assume administered                 | No *     |  |  |
| Unknown code handling               | select * |  |  |
| Consent filter                      | select * |  |  |
| Consent code                        |          |  |  |
| Consented value                     |          |  |  |
| Refused value                       |          |  |  |

8. Select the Query Settings as needed (see the *PHC Hub User Guide* for explanations).

| Query Settings                                                                                                    |                                                         |
|----------------------------------------------------------------------------------------------------|---------------------------------------------------------|
| Disable queries                                                                                                    |                                                         |
| Strict exact match                                                                                                    | 2                                                       |
| Query using                                                                                                    |                                                         |
|                                                                                                    | Advanced Search (always used)                           |
|                                                                                                    | First, Last, Guardian First, and Mother<br>Maiden Names |
|                                                                                                    | Birth Number                                            |
|                                                                                                    | Medicaid                                                |
|                                                                                                    | SSN SSN                                                 |
|                                                                                                    | First Name, Last Name, Birth Date                       |
|                                                                                                    | S First Name, Last Name (Exact)                         |
|                                                                                                    | First Name, Last Name (Phonetic)                        |
|                                                                                                    | Phone                                                   |
|                                                                                                    | First Initial, Last Initial, Birth Date                 |
|                                                                                                    | S First Initial, Birth Date                             |
|                                                                                                    | Birth Date                                              |
|                                                                                                    | First Name (Exact)                                      |
|                                                                                                    | First Name (Phonetic)                                   |
|                                                                                                    | Last Name (Phonetic)                                    |
| Maximum number of matches                                                                                               | 20                                                      |
| Enforce user agreement                                                                                                  |                                                         |
| Return any singular low confidence match from Advanced Search as a high<br>confidence match. (Return single VXX as VXR) |                                                         |
| Return vaccination forecast                                                                                             |                                                         |
| Return master patient address                                                                                           |                                                         |
| Return all normally private demographic fields from the master patient record                                           |                                                         |
| Send vaccination deletes                                                                                                | 2                                                       |
| Send vaccinations as historical                                                                                         |                                                         |
| Send contraindications                                                                                                  |                                                         |
| Send TB indurations                                                                                                    |                                                         |
| Send name, gender, dob from reserve record                                                                              |                                                         |
| Exclude:                                                                                                    |                                                         |
| Vaccinations with no CPT code                                                                                           |                                                         |
| Vaccinations with no CVX code                                                                                           |                                                         |
| Vaccinations last updated by the querying HL7 user's account                                                            |                                                         |
| Vaccinations outside query range and not new patient                                                                    |                                                         |
| Indicate vaccination given at                                                                                           | -select *                                               |

9. Click **Save** at the bottom of the page to save the settings.